## 代付人确认实验费用

(1) 统一身份认证登录平台-点个人中心

首页

如实收费用<=预估冻结费用,且不改变付款经费卡,如7天内用户不操作,系 统会默认确认;

如实收费用>预估冻结费用,如7天内用户不操作,将不能继续在平台预约,必须先完成相关实验账单确认。确认账单时可同时更换付款经费卡,系统自动解冻预冻结费用,并重新冻结实收费用。

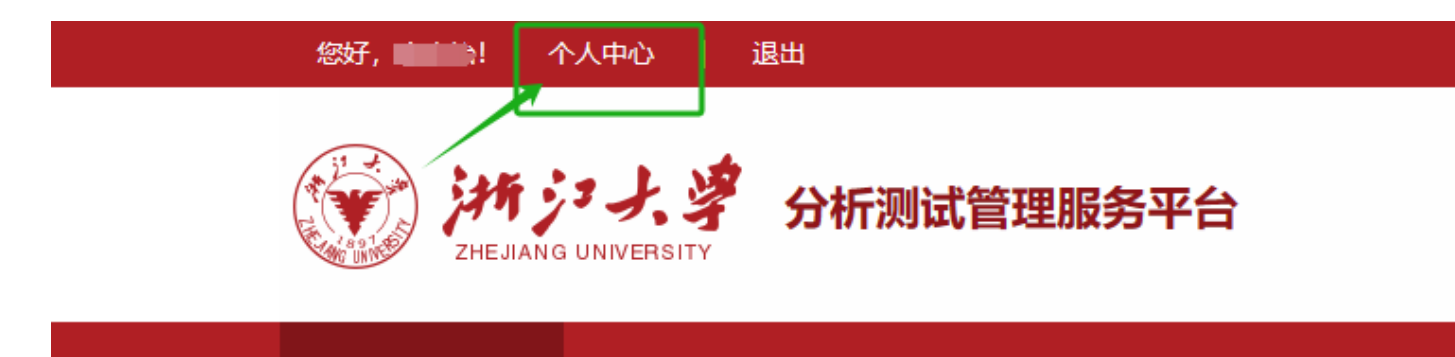

平台简介

用户确认后,在平台的预约操作即结束。后续账 单结算扣款由平台负责完成。用户可在【我的预 约】或【我的实验】查询账单状态。实际扣款情 况也可在校财务平台中查看。

(2) 我的实验-我代付的实验记录/我代付的委托记录-点击操作按钮-选择"确认明细" 【提醒】自主预约的在"我代付的实验记录"中确认,送样预约的在"我代付的委托记录"中确认。

仪器预览

| 分析测试管理     | 里服务平台                |                |                  |          | していたのです。 | 系統首页                | 日二<br>日二<br>仪器预约 | <b>久</b><br>个人中心 | 日本 | EQ<br>我的预约 | 我的实验 | (三)<br>培训教学 | レビ<br>统计报表 | <b>ふ</b><br>安全准入 | •  |
|------------|----------------------|----------------|------------------|----------|----------|---------------------|------------------|------------------|----|------------|------|-------------|------------|------------------|----|
| ● 我的使用记录   | ♠ 首页 / 按时预约 / 我的使用记录 |                |                  |          |          |                     |                  |                  |    | L          |      |             |            |                  |    |
| ◎ 我的失约记录   | 我的使用记录               |                |                  |          |          |                     |                  |                  |    |            |      | 自由          | 返回         |                  |    |
| ● 我的实验文件   | が発々わり、運転伯            | 本海し            | 占土洗烬开始日期         | 4+*      | 每而月-     | <b>=10冬 ¥</b>       |                  | 1                |    |            |      |             |            |                  |    |
| ● 我代付的实验记录 | 以前中白竹                | ~ <i>i</i> a • | <u>米市的</u> 中川对口粉 | 4.42     | HE MANY  | KIU <del>BE</del> V | A SEL            | J                |    |            |      |             |            |                  |    |
|            | 仪器                   | 课题组            | 开机时间             | 开机时长(分钟) | 实        | 收费用(元)              |                  | 来源               |    | 状          | 态    | 创建时间        | 9          | 1                | 操作 |
|            |                      |                |                  |          |          |                     |                  |                  |    |            | -    |             |            |                  |    |

通知公告

## (3) 勾选我已知晓并确认,再勾选经费卡,填入冻结金额(冻结金额与实付账单保持一致)\*此步骤可更改经费卡

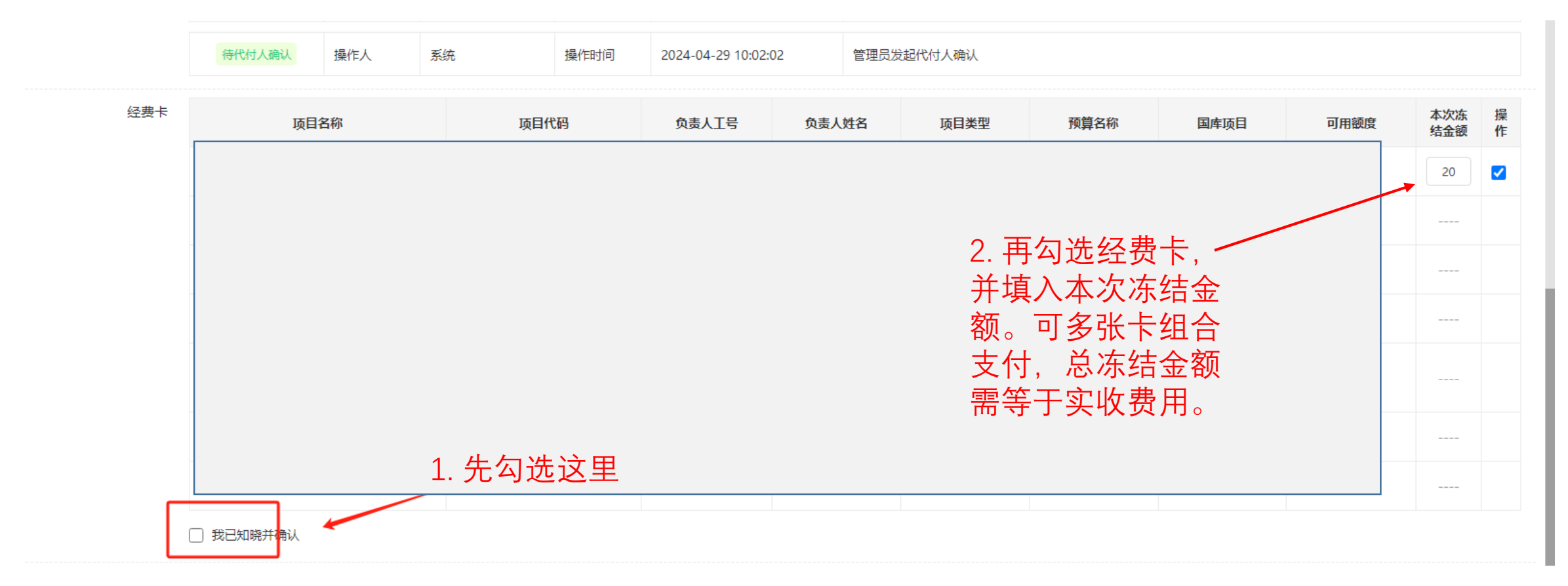

| 经费卡 | 项目名称                                                                                                    | 负责人工号 | 负责人姓名 | 项目类型 | 预算名称          | 国库项目 | 可用額度   | 本次冻结金额 | 操作 |
|-----|----------------------------------------------------------------------------------------------------|-------|-------|------|---------------|------|--------|--------|----|
|     | A REAL PROPERTY AND A REAL PROPERTY AND A REAL | -     | -     |      | 5.测试化验加工<br>费 | 否    | 174570 |        | P  |
|     |                                                                                                    |       | 0     |      |               |      |        |        | 10 |

## (4) 点击确认通过,提交

| 确认明细  | 待管理员发起确认                                        | 操作人      | 康庆怡 | 操作时间 | 2024-05-08 15:29:14 | 计费记录生成,待发起确认 |  |  |  |  |  |
|-------|-------------------------------------------------|----------|-----|------|---------------------|--------------|--|--|--|--|--|
|       |                                                 |          |     |      |                     |              |  |  |  |  |  |
|       | 待用户确认                                           | 操作人      | 康庆怡 | 操作时间 | 2024-05-08 15:29:45 | 管理员发起用户确认    |  |  |  |  |  |
|       |                                                 |          |     |      |                     |              |  |  |  |  |  |
| 虚拟账户  |                                                 |          |     |      |                     |              |  |  |  |  |  |
|       |                                                 |          |     |      |                     |              |  |  |  |  |  |
| 状态    | ○ 提交管理员复核 (                                     | ◉ 确认通过   |     |      |                     |              |  |  |  |  |  |
|       |                                                 |          |     |      |                     |              |  |  |  |  |  |
| 备注    | 备注                                              |          |     |      |                     |              |  |  |  |  |  |
|       |                                                 |          |     |      |                     |              |  |  |  |  |  |
|       |                                                 |          |     |      |                     |              |  |  |  |  |  |
|       |                                                 |          |     |      |                     |              |  |  |  |  |  |
|       | 提交管理员复核时,请填写                                    | 备注说明     |     |      |                     |              |  |  |  |  |  |
|       |                                                 |          |     |      |                     |              |  |  |  |  |  |
| 温馨提示: | (1) 请妥善保存测试数据以备项目审计需要; 使用的项目经费开设日期不应晚于测试费用发生日期。 |          |     |      |                     |              |  |  |  |  |  |
|       | (2) 请确保经费负责人                                    | 已同意本次支出。 |     |      |                     |              |  |  |  |  |  |

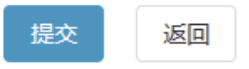

## 费用质疑 (对账单金额存疑,可发起复核请管理员重新确认)

点击我的实验-我代付的实验记录/我代付的委托记录-确认明细-提交管理员复核,填写备注-提交

| 确认明细 | 待管理员发起确认  | 操作人    | 康庆怡 | 操作时间 | 2024-05-08 15:29:14 | 计费记录生成,待发起确认 |
|------|-----------|--------|-----|------|---------------------|--------------|
|      | 待用户确认     | 操作人    | 康庆怡 | 操作时间 | 2024-05-08 15:29:45 | 管理员发起用户确认    |
|      |           |        |     |      |                     |              |
| 虚拟账户 |           |        |     |      |                     |              |
| 状态   | ○ 提交管理员复核 | ● 确认通过 |     |      |                     |              |
| 备注   | 备注        |        |     |      | 7                   |              |
|      | µ4/⊥      |        |     |      |                     |              |
|      |           | 备注说明   |     |      |                     |              |

温馨提示: (1) 请妥善保存测试数据以备项目审计需要;使用的项目经费开设日期不应晚于测试费用发生日期。 (2) 请确保经费负责人已同意本次支出。

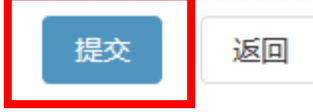